## au KDDI

⑤指定受信以か設定を 「設定する」にチェックして 【次へ】

詳細設定

🗸 au

✓ docomo
 ✓ ソフトバンク
 ✓ 1−・モバ1ル

🗸 לרוגל 🔽

信します。 次へ

【なりすまし規制】 [現在設定しない] ●(高)設定する オスメ! ●(中)設定する ●(低)設定する

【指定拒否」
(指定拒否)
(現在設定しない) 設定する
 設定しない 次へ

【指定受信リスト設定】 [現在設定しない] 設定する
 設定しない 次へ

●設定する

【指定受信川사設定(なりすまし・ 転送メール許可)】 [現在設定しない]

 $\Leftrightarrow$ 

●設定しない

次へ

【一括指定受信】 ✓ インターネット

⑥受信したいアドレスを 入力します。

⑦【登録】

## 8受信したいアドレスが あったら【登録】

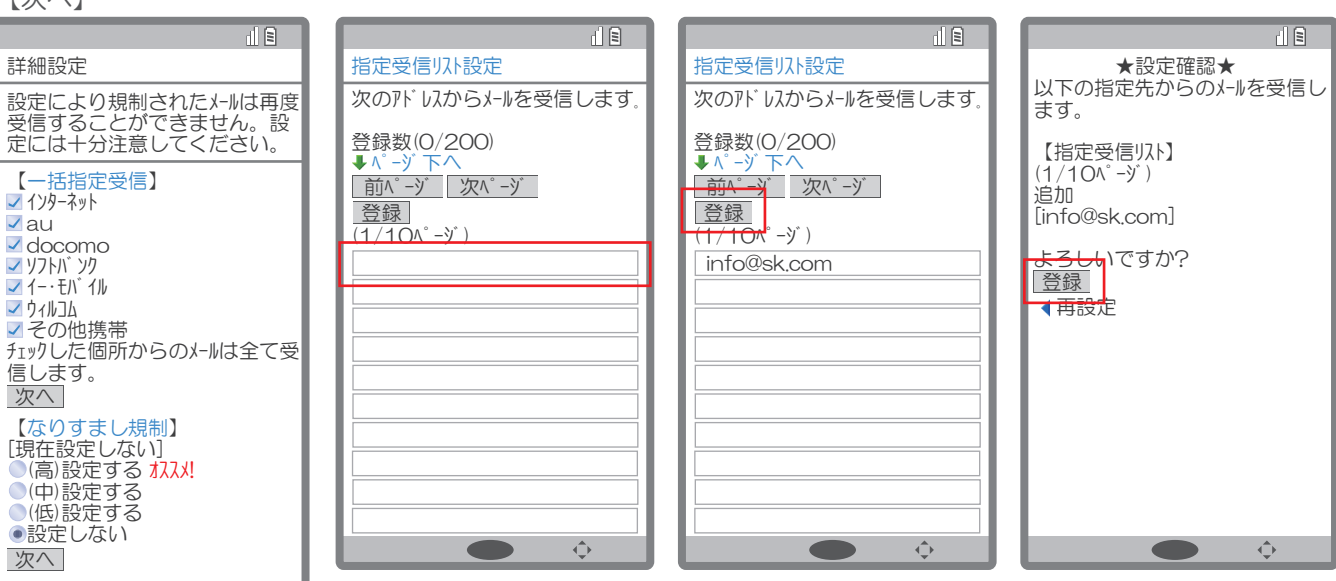